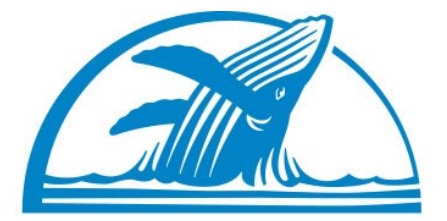

# PACIFIC LIFE FOUNDATION

# Blackbaud Outcomes User Guide

### In This Guide

| Completing the Grant Application                | 3  |
|-------------------------------------------------|----|
| Blackbaud Outcomes Grantee Portal Sign In       | 4  |
| <u>First Time Sign In</u>                       | 5  |
| Creating a Blackbaud ID.                        | 6  |
| Grant Application Navigation                    | 7  |
| Completing an Outcomes Application              | 8  |
| Adding Outcome Measurements                     | 10 |
| Adding Additional Optional Outcome Measurements | 11 |
| Blackbaud Outcomes Grantee Portal               | 12 |
| Applications Tab                                | 13 |
| Adding Progress Updates                         | 14 |
| Creating Groups                                 | 16 |
| <u>Contact Us</u>                               | 17 |

## **Completing the Grant Application**

### Link to Pacific Life Foundation Grant Application

- 1. Complete the eligibility quiz and select which type of grant you are applying for.
  - a. For the Program Grant, select the primary program focus area from the twenty (20) focus areas the Pacific Life Foundation has identified.
  - b. For the Capital Grant, complete the eligibility questions about the capital project.
- If you haven't already done so, create a New Blackbaud Outcomes Grantee Portal Login – see next slide. If you already have a Blackbaud Outcomes Grantee Portal Login, <u>click here</u>.

## Blackbaud Outcomes Grantee Portal Sign In

| blackbaud |                                    |
|-----------|------------------------------------|
|           | Sign in                            |
|           | Email address                      |
|           | Password                           |
|           | Forgot password? Remember my email |
|           | Sign in                            |
|           | or                                 |
|           | G Sign in with Google              |
|           | Sign in with Apple                 |
|           | Need an account? Sign up           |
|           | Need help? Have questions?         |

The **Sign in** link will display:

Use the **SAME** email used when first creating your account. Applicants only need to create one account. All progress updates, applications, requirements from ALL foundations will roll into ONE account.

### https://portal.blackbaudoutcomes.com

## First Time Sign In

|            | Blackbaud ID                                                    |                                               |
|------------|-----------------------------------------------------------------|-----------------------------------------------|
|            | Add an extra layer of security with<br>two-step authentication! |                                               |
|            | Sign in to continue                                             |                                               |
|            | Blackbaud ID                                                    |                                               |
|            | email address e.g. name@domain.org                              |                                               |
|            | Password                                                        |                                               |
|            | Forgot password? Remember my email                              |                                               |
| on<br>gle" | G Sign in                                                       |                                               |
|            | Need an account? Sign up<br>Need help?                          | Click on Link to Create a<br>New Blackbaud ID |

5

### Do <u>NOT</u> click on "Sign in with Google"

## Creating a Blackbaud ID

1. Enter information to create a Blackbaud ID

| Email address                                   |                                                    |
|-------------------------------------------------|----------------------------------------------------|
|                                                 |                                                    |
| Password                                        |                                                    |
|                                                 |                                                    |
| Must contain at least 8                         | characters and 3 of the following:                 |
| - Capital letter                                | 1 1 5                                              |
| - Lowercase letter                              |                                                    |
| - Number                                        | <i>H</i> = 0 ( )                                   |
| - Special character                             | r (!, #, %, etc.)                                  |
| Confirm password                                |                                                    |
|                                                 |                                                    |
| First name                                      |                                                    |
|                                                 |                                                    |
| Last name                                       |                                                    |
|                                                 |                                                    |
| By continuing below, y                          | you are agreeing to the Blackbaud                  |
| Inc. Terms of Use and                           | Privacy Policy.                                    |
| By continuing below, y<br>Inc. Terms of Use and | ou are agreeing to the Blackbau<br>Privacy Policy. |
|                                                 |                                                    |

 Blackbaud will send you an email to confirm your new ID. Confirm via email and proceed to the grant application

### Thanks for signing up!

To confirm your new Blackbaud ID, follow the instructions in the email we just sent to:

#### name@email.com

If you don't get the email within 5 minutes, make sure the address above is spelled correctly, or check your Junk folder.

Resend email

Back to sign-in

Need help?

## **Grant Application Navigation**

# Click on each tab to complete the required organizational and program/project information

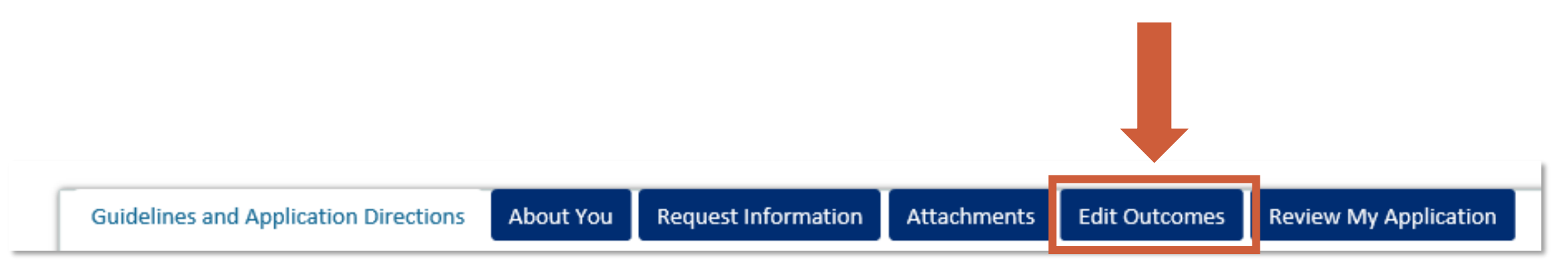

**Edit Outcomes:** When submitting your grant application, you will be asked to complete required anticipated outcome measurements

See next slide – <u>Completing an Outcomes Application</u> for more details

## **Completing an Outcomes Application**

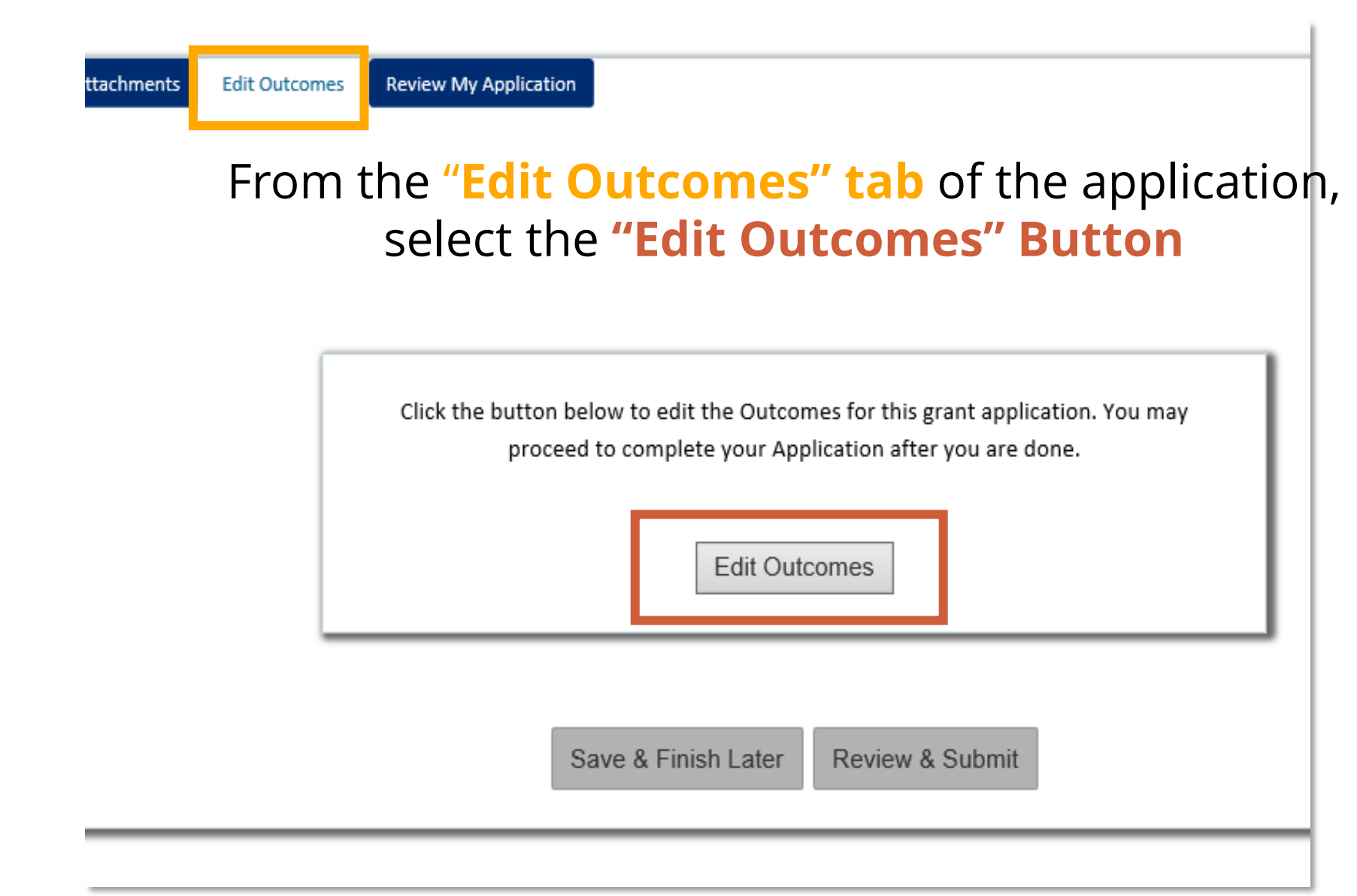

# Completing an Outcomes Application Cont.

| Schedule                  | ~                                                                                                 |
|---------------------------|---------------------------------------------------------------------------------------------------|
| • You will be project end | equired to submit progress updates after your project start date, every year through the<br>date. |
| Project end date *        |                                                                                                   |
| MM/DD/YYY                 |                                                                                                   |

### Select the **Project End Date**

**NOTE:** Your project end date should be at least six (6) weeks from the start date of January 1, 2024

### Adding Outcome Measurements

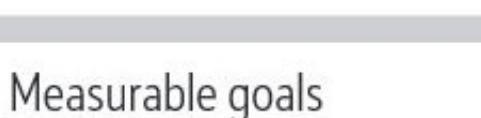

Please select at least 2 measurements.

1. Required measurement by granter \*

Number of people served by the program (Arts and culture) Expected result by project end date: A total of...

**Edit Outcomes** 

#### 2. Required measurement by granter \*

Cancel

Number of people who visit the museum, zoo, or library and have a high-quality experience.

Expected result by project end date: A total of...

• Add another measurement.

Save and close

# Complete the required anticipated required measurements

**NOTE:** Please make sure that there the anticipated outcome measurement includes only numbers. The system is unable to accept letter or special characters.

**Optional:** To add additional anticipated outcome measurements, select "Add another measurement" – See <u>next slide</u>

Save anticipated outcome measurements and return to application. **NOTE:** You will not be able to save until all required anticipated outcome measurements are completed.

 $^{\sim}$ 

### Adding Additional Outcome Measurements

#### Edit Outcomes

#### Please select at least 2 measurements.

1. Required measurement by granter \*

Number of people served by the program (Arts and culture) Expected result by project end date: A total of...

10000

#### 2. Required measurement by granter \*

Number of people who visit the museum, zoo, or library and have a high-quality experience. Expected result by project end date: A total of...

7000

#### 3. Measurement by granter 面

#### Select a measurement

Number of screenings performed (Arts and culture) Number of visitors who attend events held as part of the program

Save and close Cancel

When you select "Add a measurement" a dropdown will appear with additional anticipated outcome measurements to choose from

### **Blackbaud Outcomes Grantee Portal**

| Home                                                             | Applications | Requirements | Control panel 👻      |            |  |
|------------------------------------------------------------------|--------------|--------------|----------------------|------------|--|
| Progre                                                           | ess Updates  |              |                      |            |  |
| Name                                                             |              |              |                      | Update Due |  |
| 2023 Grant Application (Arts & Culture-Museum, Zoos & Libraries) |              |              | n, Zoos & Libraries) | 1/31/2024  |  |

View Outcomes Progress Updates that are due, saved and submitted applications, and other requirement reports

## Applications Tab

blackbaud Outcomes Applications Control panel 👻 Home Requirements Applications In Progress Applications 2 Completed Applications 0 Find in this list Q  $\square$ Applicant ID Form Title Funder Change Date -Group Request Amount Project Title Type 2023 Pacific Life Foundation Jun 28, 2022 Single Only me \$10,000.00 Pacific Life Sample Application ... 561 Pacific Life Foundation **Program Grant Application** Stage (Human Services- Basic Aid) Jun 28, 2022 PL Foundation Sample 2023 Pacific Life Foundation PL Grant Application 561 Single Pacific Life Foundation \$75,000.00 **Capital Grant Application** Group Application Stage Single Weingart Foundation Grant Jun 28, 2021 Only me \$10,000.00 561 ---Weingart Foundation Grant Weingart Foundation Stage -\*Outcomes Awareness 2017 -Product Services 8 Jun 28, 2020 Only me \$7,500.00 561 Single Blackbaud Outcomes Asthma Education Grant Stage

### View all grant applications from all foundations in **ONE** account!

### **Adding Progress Updates**

- Grant Applicants will receive an email when a progress update is coming due.
- Coming due progress updates will be available on the homepage of the Blackbaud Outcomes Grantee Portal

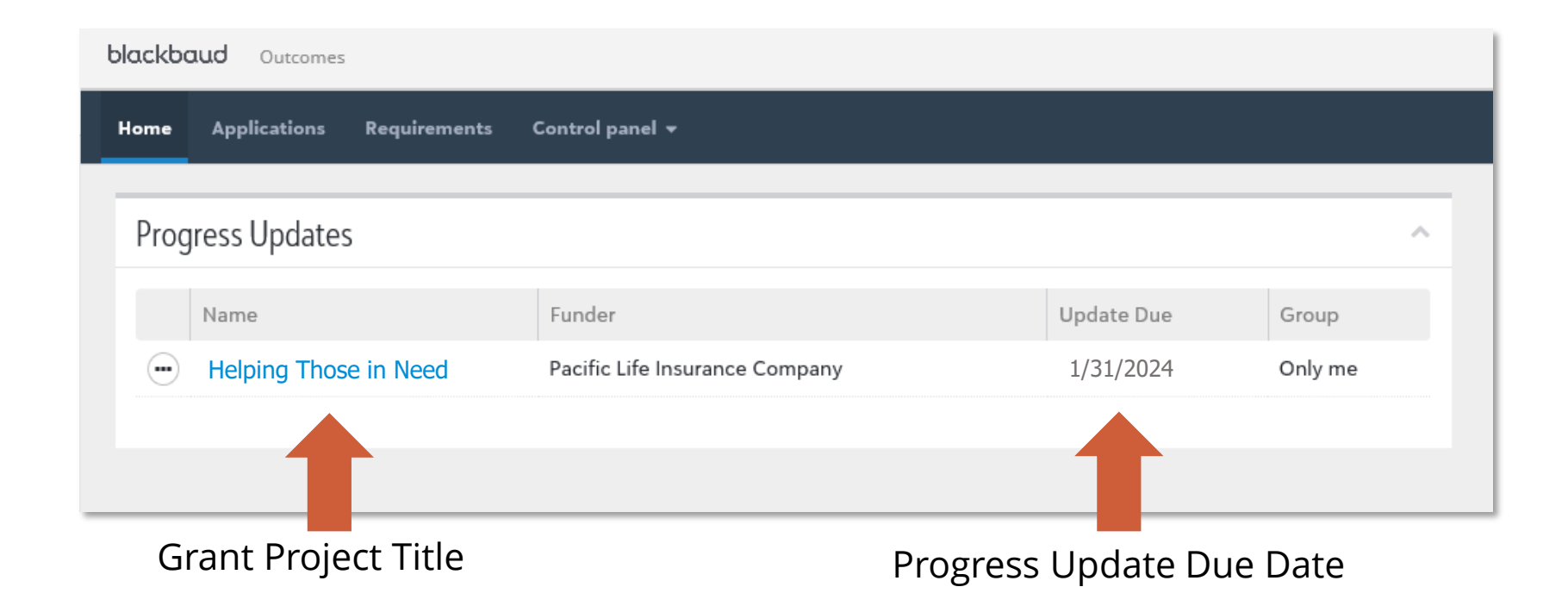

### Adding Progress Update Cont.

| Number of animal species served by expanded infrastructure              |                                                     |                  |                          | 15                              |  |  |
|-------------------------------------------------------------------------|-----------------------------------------------------|------------------|--------------------------|---------------------------------|--|--|
| Number of citizens that become aware of issues and decisions being made | 3                                                   |                  |                          | 1500                            |  |  |
| Measurable Outcome                                                      |                                                     |                  | Results as of 12/31/2023 | Final expected value 12/31/2023 |  |  |
| Progress update as of 12/31/2023. Due by 1/31/2024.                     | Progress update as of 12/31/2023. Due by 1/31/2024. |                  |                          |                                 |  |  |
| ✓ Edit progress Submit                                                  | ✓ Edit progress   Submit                            |                  |                          |                                 |  |  |
| Progress update                                                         |                                                     |                  |                          |                                 |  |  |
| Grant                                                                   | Project start date                                  | Project end date | Grant amount             | Funder organization             |  |  |
| Helping Those in Need                                                   | 1/1/23                                              | 12/31/23         | \$15,000                 | Pacific Life Insurance Com      |  |  |
| Progress due 1/31/2023                                                  |                                                     |                  |                          | ^                               |  |  |

Click "Edit progress" and add your updated outcomes data for the grant thus far.

Please also include any status updates in the notes section of the progress update.

| Number of citizens th | nat become aware of issues and decisions being made * |
|-----------------------|-------------------------------------------------------|
| Number of animal sp   | ecies served by expanded infrastructure *             |
|                       |                                                       |
| Notes                 |                                                       |
|                       |                                                       |
|                       |                                                       |
|                       |                                                       |
|                       |                                                       |
|                       |                                                       |
|                       |                                                       |

## **Creating Groups**

| Ь             | lackbaud Outcomes   |              |                  |              |              | Welcome, Grantee 💌 | <b>?</b> |
|---------------|---------------------|--------------|------------------|--------------|--------------|--------------------|----------|
|               | Home Applications   | Requirements | Control panel 👻  |              |              |                    |          |
| Manage Groups |                     |              |                  |              |              |                    | =        |
|               | • Add group Find in | this list    | Q                |              |              |                    |          |
| -             | Name 🔺              | Members      | Progress Updates | Applications | Requirements |                    |          |
|               | Animal Education    | 1            | 1                | 0            | 0            |                    |          |
|               | Ann Marie Group     | 2            | 0                | 1            | 1            |                    |          |
|               | Back-up             | 1            | 1                | 1            | 1            |                    |          |
|               | BBCON               | 2            | 0                | 1            | 0            |                    |          |

Share applications and create groups for applications, progress updates, and requirements.

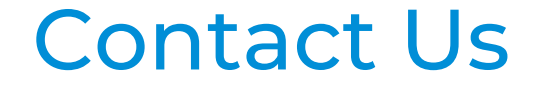

# If you have questions, please contact the Pacific Life Foundation at <u>PLFoundation@pacificlife.com</u>